## TR Work Order Dispatch Options

1. Click Control Panel > Setup > Work Order Routing

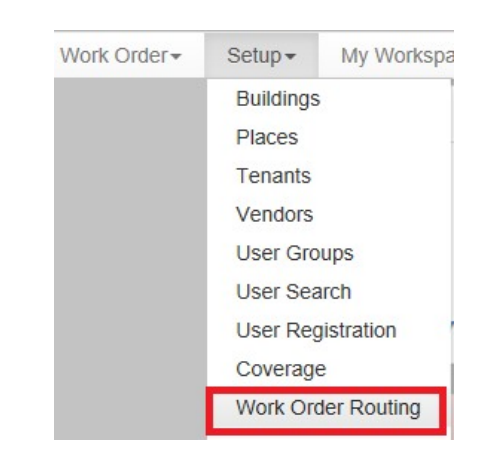

- 2. Under the **Options** tab, indicate how many days and hours in advance that scheduled work orders should be dispatched.
- 3. Click Save.

| Assignments                                                | 🝰 Pools                 | B Forwarding   | Options |         |
|------------------------------------------------------------|-------------------------|----------------|---------|---------|
| <ul> <li>Dispatch Optio</li> <li>Dispatch Sched</li> </ul> | ns<br>luled Work        | Orders before: | 1 Days  | 0 Hours |
| Dispatch Notes:                                            | Cty Plumbing on strike. |                |         | ~       |
|                                                            |                         |                |         |         |